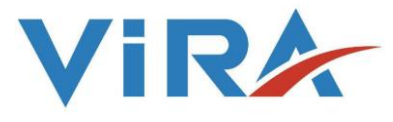

Modulated Level System Controller

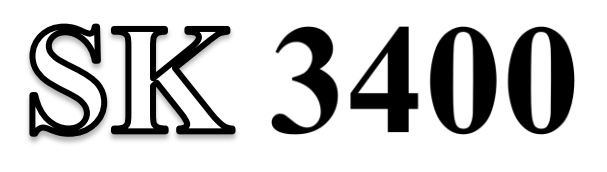

# Installation and Operating Instructions

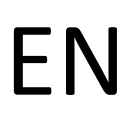

English

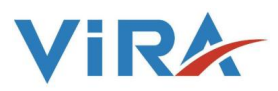

| 1.SAFETY INFORMATIONS II                     |
|----------------------------------------------|
| 2.GENERAL INFORMATIONS                       |
| 2.1 Description1                             |
| 2.2 Approvals2                               |
| 3.TECHNICAL SPESIFICATIONS                   |
| 4.INSTALLATION and WIRING                    |
| 4.1 Installation                             |
| 4.2 Wiring                                   |
| 5.FUNCTIONS and CONFIGURATIONS               |
| 5.1 Display Definitions and Button Functions |
| 5.2 Changing Functions and Configurations    |
| 5.2.1 Startup Screen                         |
| 5.2.2 Password                               |
| 5.2.3 Auto-Man Mode                          |
| 5.2.4 Probe Min Level                        |
| 5.2.5 Probe Max Level                        |
| 5.2.6 Valve Min                              |
| 5.2.7 Valve Max                              |
| 5.2.8 Control Type10                         |
| 5.2.9 Set Point                              |
| 5.2.10 Control Band                          |
| 5.2.11 Low Alarm                             |
| 5.2.12 High Alarm                            |
| 5.2.13 Alarm Relay                           |
| 5.2.14 Change Password                       |
| 5.3 Configuration Table14                    |
| 6.TROUBLESHOOTING                            |
| 7.MAINTANANCE                                |

# CONTENT

# 1. SAFETY INFORMATION

Installation, commissioning and maintenance of this device must be done by a qualified personnel in compliance with the operating instructions. Otherwise device and related equipments may be damaged and personnel may be injured. General installation and safety instructions for pipeline and plant construction, as well as the proper use of tools and safety equipment must also be complied with.

National and local regulations must be taken into consideration.

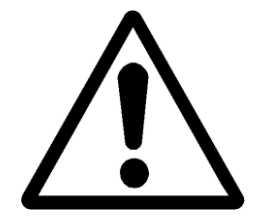

# Warning!

Please make sure to remove the main supply before installation. Otherwise this may cause damage to the product, personal injuries or even death

# 1.1 Tools

Before starting work, make sure that you have suitable tools and and consumables available.

### **1.2 Temperature**

Let the temperature to cool down after isolation to avoid danger of burns.

### 1.3 Freezing

Required precautions must be taken at the places where they may be exposed to temperatures below freezing point.

# 1.4 Lighting

Make sure there is enough lighting, particularly where detailed or tough work is required.

#### **1.5 Pressure**

Make sure that any pressure is isolated and safely vented to atmospheric pressure. Do not assume that the system has depressurised even when the pressure gauge indicates zero.

#### 1.6 Access

Before attempting to work on the product, safe Access must be ensured. If necessary, lifting gear should be used.

#### 1.7 Residual hazards

The external surface of the product may be very hot. If used at the maximum operating conditions according to the specs, the surface temperature of some products may reach temperatures of 239°C.

#### **1.8 Hazardous environment**

Plant rooms are usually explosion risk areas. There may be lack of oxygen, dangerous gases extremes of temperature, hot surfaces, fire hazard excessive noise, moving machinery.

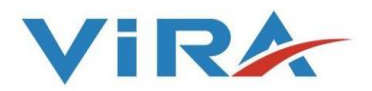

#### 1.9 Suitable protective clothing

In order to be protected against the hazards of chemicals, high temperature, radiation, noise, falling objects, and dangers to eyes and face, anyone around requires protective clothing suitable in the plant room.

#### 1.10 Hazardous liquids or gases

Be aware of that it cannot be known what may have been in the pipeline at previous usage. Consider: flammable materials, substances hazardous to health, extremes of temperature.

### 1.11 Supervision

All work must be carried out or be supervised by a suitably competent person. Installation and operating personnel should be trained in the correct use of the product according to the Installation and Operation Instructions.

### 1.12 Disposal

Unless otherwise stated in the Installation and Operation Instructions, this product is recyclable and no ecological hazard.

### **1.13 Returning products**

When returning products to Vira Isı ve Endüstriyel Ürünler A.Ş the customers must provide information on any hazards and the precautions to be taken due to contamination residues or mechanical damage which may present a health, safety or environmental risk.

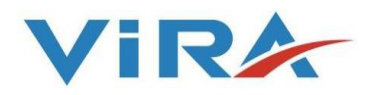

### 2. GENERAL INFORMATION

# **2.1 Description**

As steam is generated, the water in the boiler evaporates and water must be added with a feed water pump to maintain the level of the boiler. Water should be kept at the right level to avoid damaging the boiler and to ensure efficient operation.

For this reason, a level control system that monitors and controls the water level, detects whether the water level is low and gives an alarm, performs the necessary actions to shut off the feed water pump or burner.

Of course, it is recommended to have an external indicator, such as level gauges, to see the water level step by step. Another suggestion is to have a secondary level control system in case of damage to the primary one.

In the modulating level control system, the feed pump runs continuously and an automatic valve (between the feed pump and the boiler) controls the feed water flow rate to meet the steam demand.

Level Controller SK 3400, Capacitance Level Probe SD 3400 and Level Control Valve SKV 3400 working in conjunction with the capacitance principle of conductive liquids provides level control. The controller and probe are suitable for use in liquids of all different properties such as water, condensate, boiler water. The Modulating Level Control System can be used in waters with a conductivity of more than 10  $\mu$ S / cm (at 25 ° C).

In the Modulating Level Control System, the water level of the boiler is controlled by opening and closing the SKV 3400 Level Control Valve SKV 3400 at the water levels determined by the Capacitance Level Probe SD 3400. There are also two different alarm outputs, low and high.

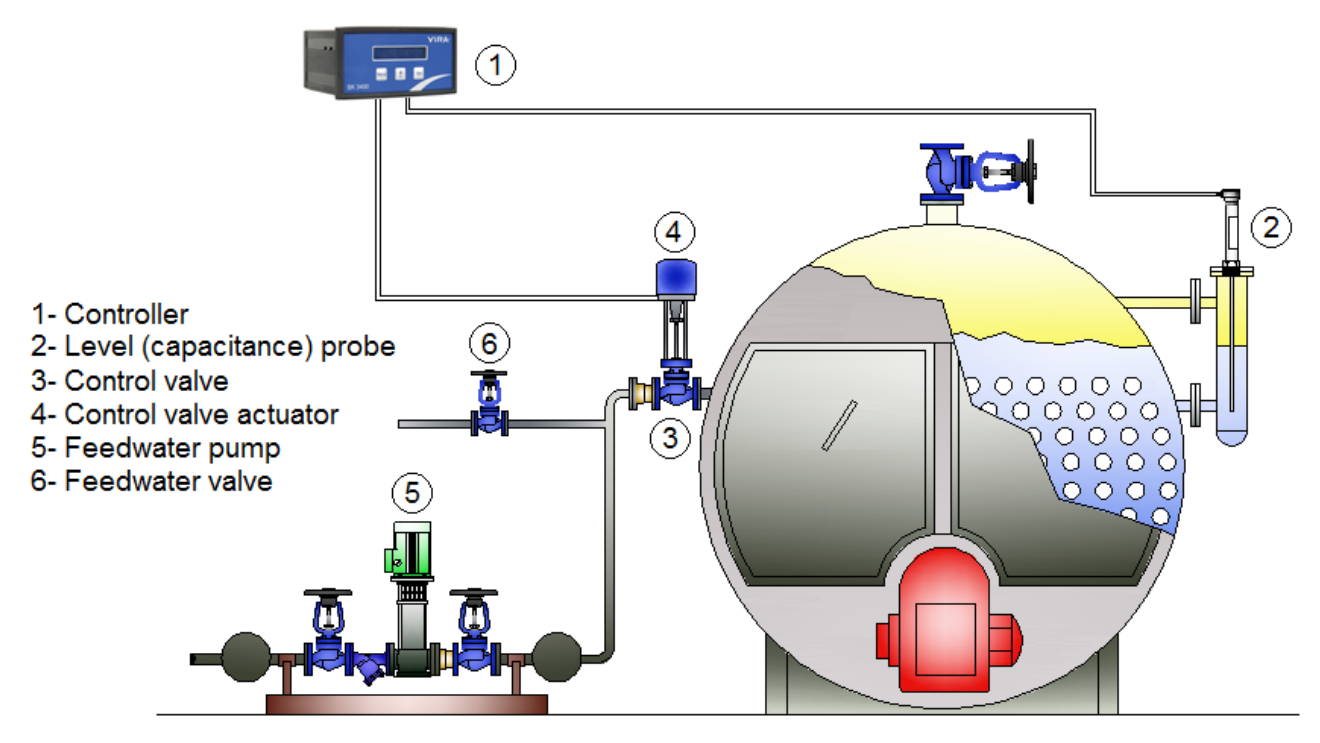

Figure 1: Modulating Level Control System Application

# **2.2 Approvals**

The SK3400 complies with Electromagnetic Compatibility Directive and all its requirements. This product is suitable for industrial environments. A fully detailed EMC assessment has been made and has the reference number A 0442 21143 00 EY.

The SK3400 complies with the Low Voltage Directive (2014/35/EU) by meeting the standards of:

- EN 61010-1: 2010 safety requirements for electrical equipment for measurement, control, and laboratory use.

• Water level designation of a steam boiler can be applied like shown in figure below.

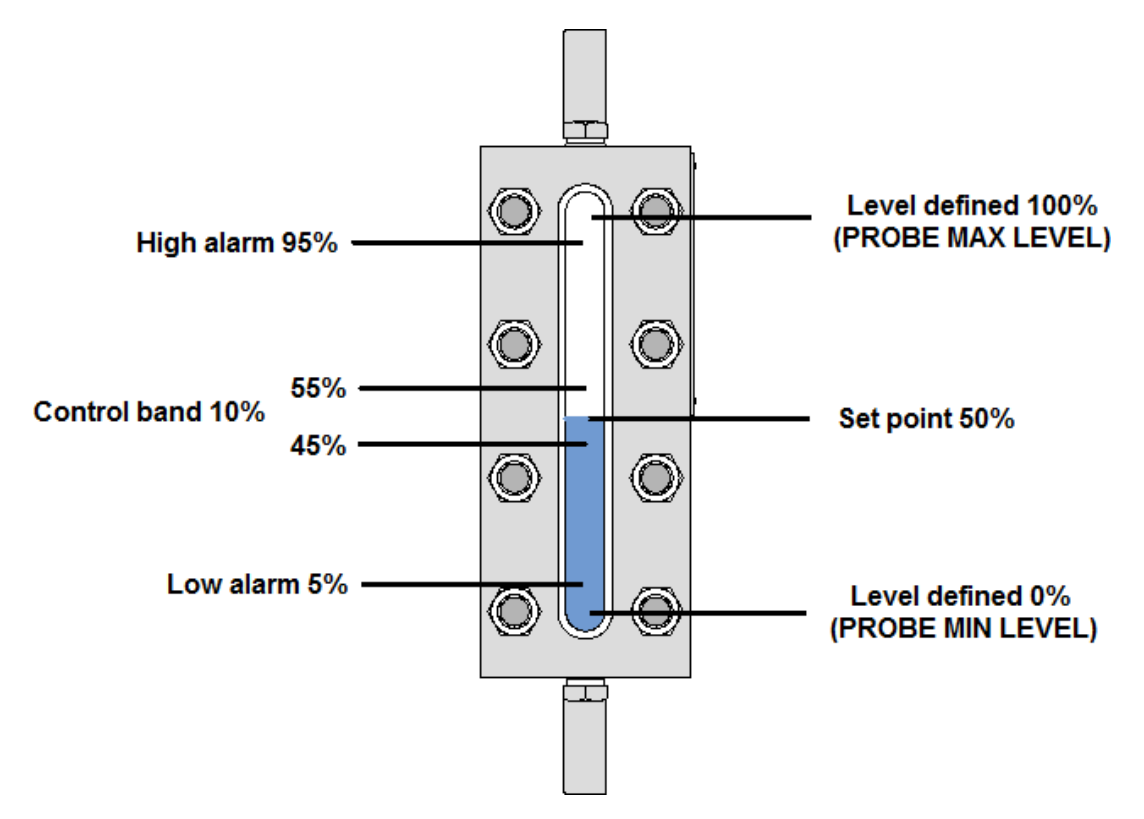

Figure 1: Example Water Level Designation in Modulating Level Control System

| Level defined 0%   | : Lowest level that is wanted to be detected by probe. (Probe Min Level)  |
|--------------------|---------------------------------------------------------------------------|
| Level defined 100% | : Highest level that is wanted to be detected by probe. (Probe Max Level) |
| Set point          | : Reference water level that is wanted to be stable.                      |
| Control band       | : Range of water that is wanted to be stable.                             |
| Low alarm          | : Water level that is wanted to take low alarm signal.                    |
| High alarm         | : Water level that is wanted to take high alarm signal.                   |

# **3.TECHNICAL SPESIFICATIONS**

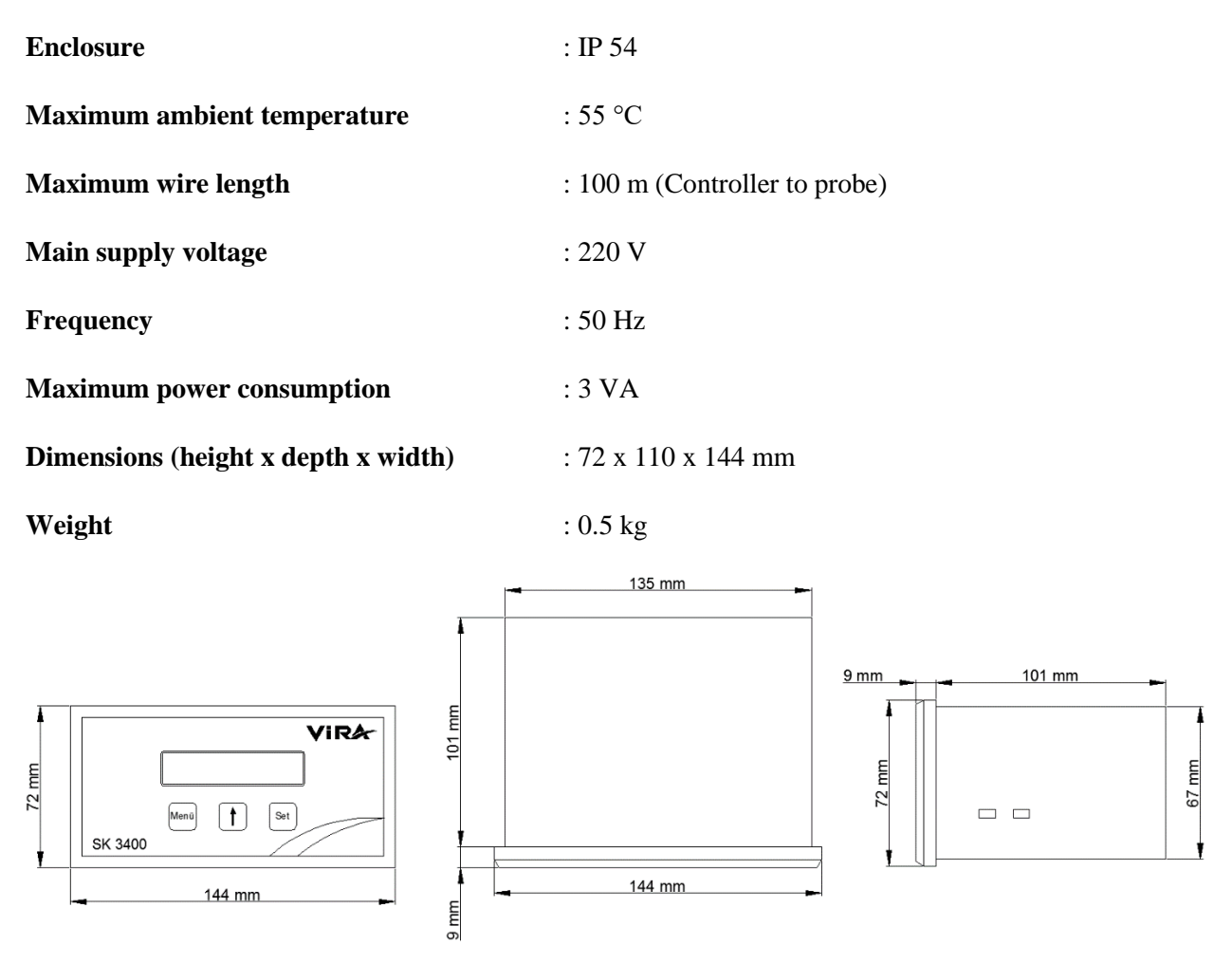

Figure 2: SK 3400 Modulating Level Controller Case Dimensions

# 4. INSTALLATION and WIRING

#### **4.1 Installation**

SK 3400 Modulating Level Controller is front panel mounting enclosure type and can be applied to the front panel with two screw clamps supplied. Allow 20 mm minimum clearance all round the unit for air circulation.

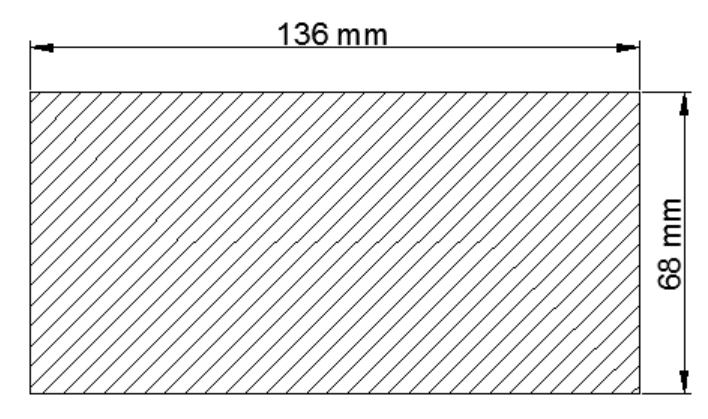

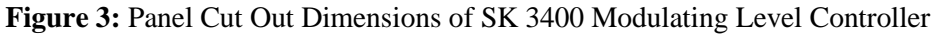

# 4.2 Wiring

For wiring probe  $3x1 \text{ mm}^2$  screened (shielded) cable, for wiring of valve potentiometer  $2x1 \text{ mm}^2$  screened (shielded) cable and for wiring of valve control connection  $3x1 \text{ mm}^2$  normal cable can be used.

Avoid changing terminal blocks places.

There are phase inputs between 10th and 20th terminal connections of the controller. So, from 1st to 9th terminal connections must not connect to from 10th to 20th terminal connections or vice versa. Otherwise, device can be damaged even it causes personal injuries.

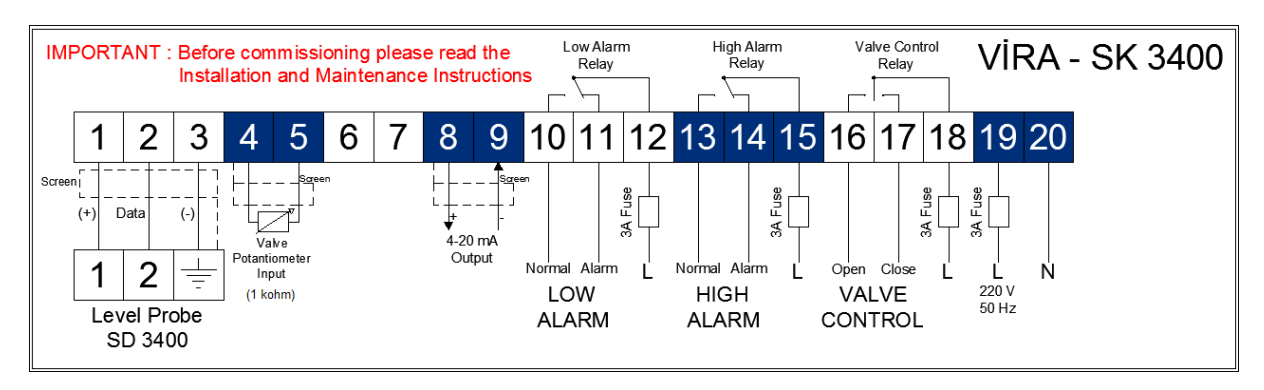

Figure 5: SK 3400 Modulating Level Controller Wiring Diagram

At the all phase inputs of the controller, must be used 3A fuse (non-delay type).

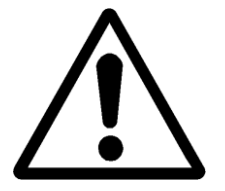

Probe cable screen (shield) must be only connected to earth  $\frac{1}{2}$  terminal of probe (Figure 5). Controller side of the screen must be left unconnected.

Avoid connecting any other earth to 3rd terminal input and must not connected with the other earth on the clipboard.

Valve potentiometer cable screen (shield) must be only connected to 4th terminal of controller (Figure 5). Valve potentiometer (actuator) side of the screen must be left unconnected.

**Note:** For wiring of SD 3400 Capacitance Level Probe, please refer to "SD 3400 Capacitance Level Probe Installation and Operating Instructions" and for wiring of BKA 3400 Level Control Valve Actuator, please refer to "BKV 3400 Level Control Valve Installation and Operating Instructions".

#### **5. FUNCTIONS and CONFIGURATIONS**

#### **5.1 Display Definitions and Button Functions**

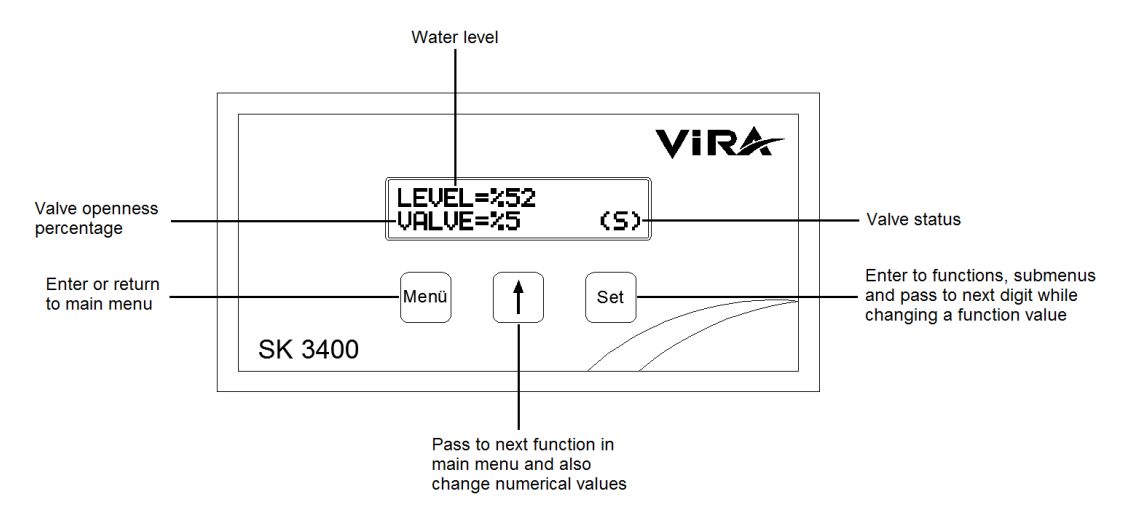

Figure 6: Display and Button Functions

Menü button is used to enter main menu or return to main menu.

U button is used to pass to next function in main menu and also is used to change the numerical values.

Set button is used to enter to functions, submenus and is used to pass to next digit while changing a functions value.

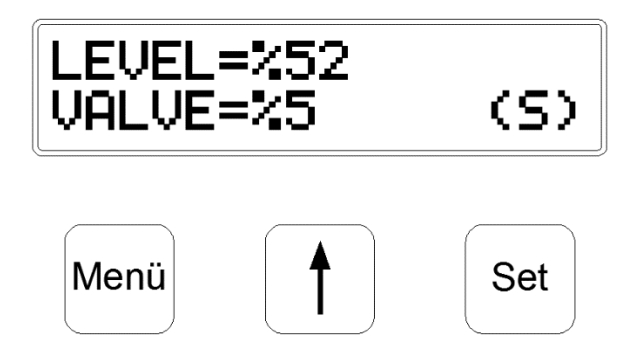

Figure 7: Main screen of SK 3400

The screen seen above is the main screen of SK 3400. On display, upper row shows water level and lower row shows valve openness percentage.

- (S) Valve is stable at its current position.
- (+) Valve is being opened.
- (-) Valve is being closed.

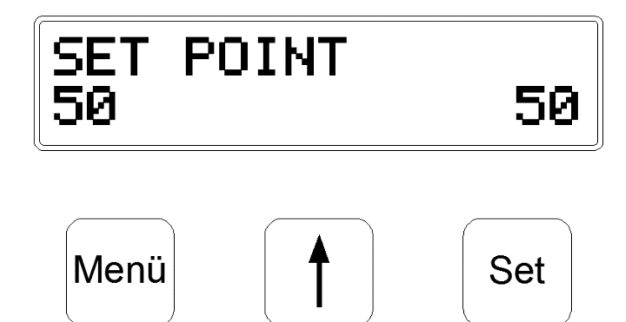

Figure 8: Example Screen Image of a Function Menu

| To access the main menu, press and hold Menü button during 3 seconds. to button is used to pass to |
|----------------------------------------------------------------------------------------------------|
| next function while on main menu. To enter a function Set button is used. When enter a function,   |
| button is used to change digits. To pass to next digit set button is used. To save the changed     |
| function value, press Set button after the last digit is changed. To return to main menu without   |
| saving changed function value, Menü button is used.                                                |

# **5.2 Changing Functions and Configurations**

#### 5.2.1. Startup Screen

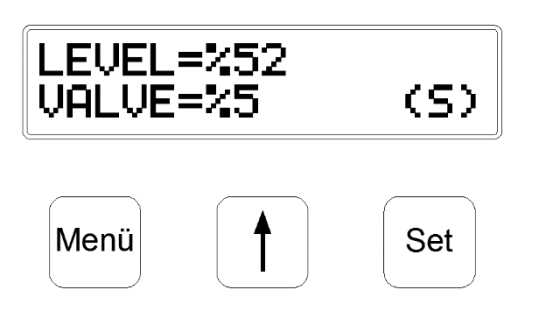

When device is powered, the screen likes the figure on

the left. To enter the main menu, press and hold button during 3 seconds.

#### 5.2.2. Password

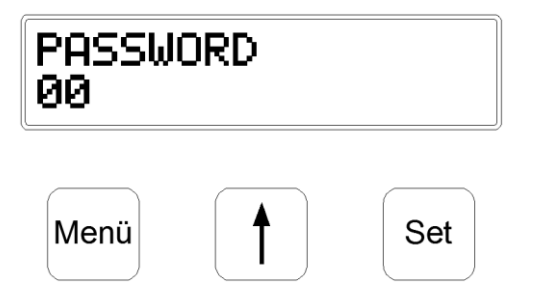

To obstruct unauthorized interferences, SK 3400 has

password protection. button changes each digit and Set button passes to next digit. After change the last digit, Set button accepts the password and if it is true, it automatically enters the main menu.

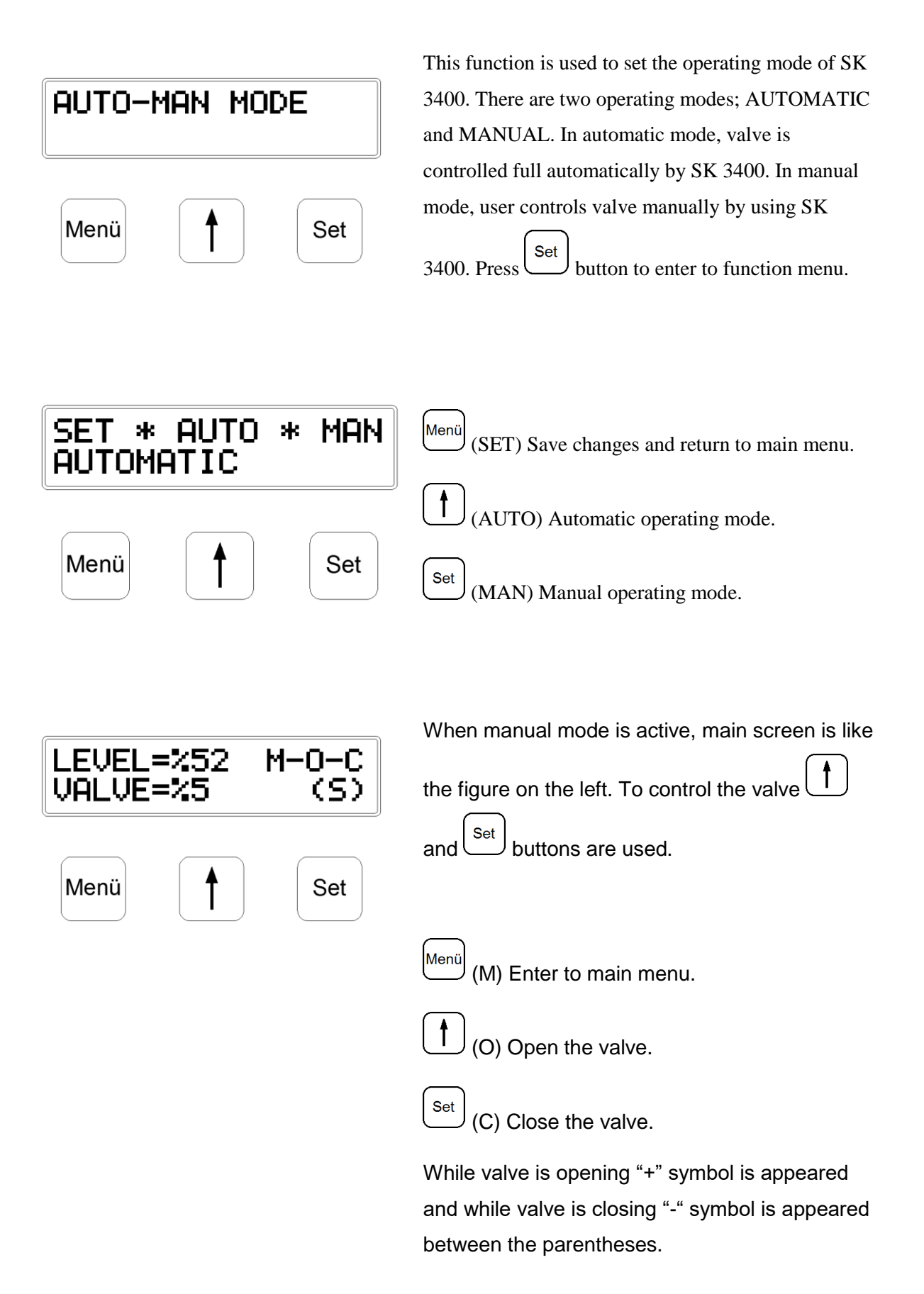

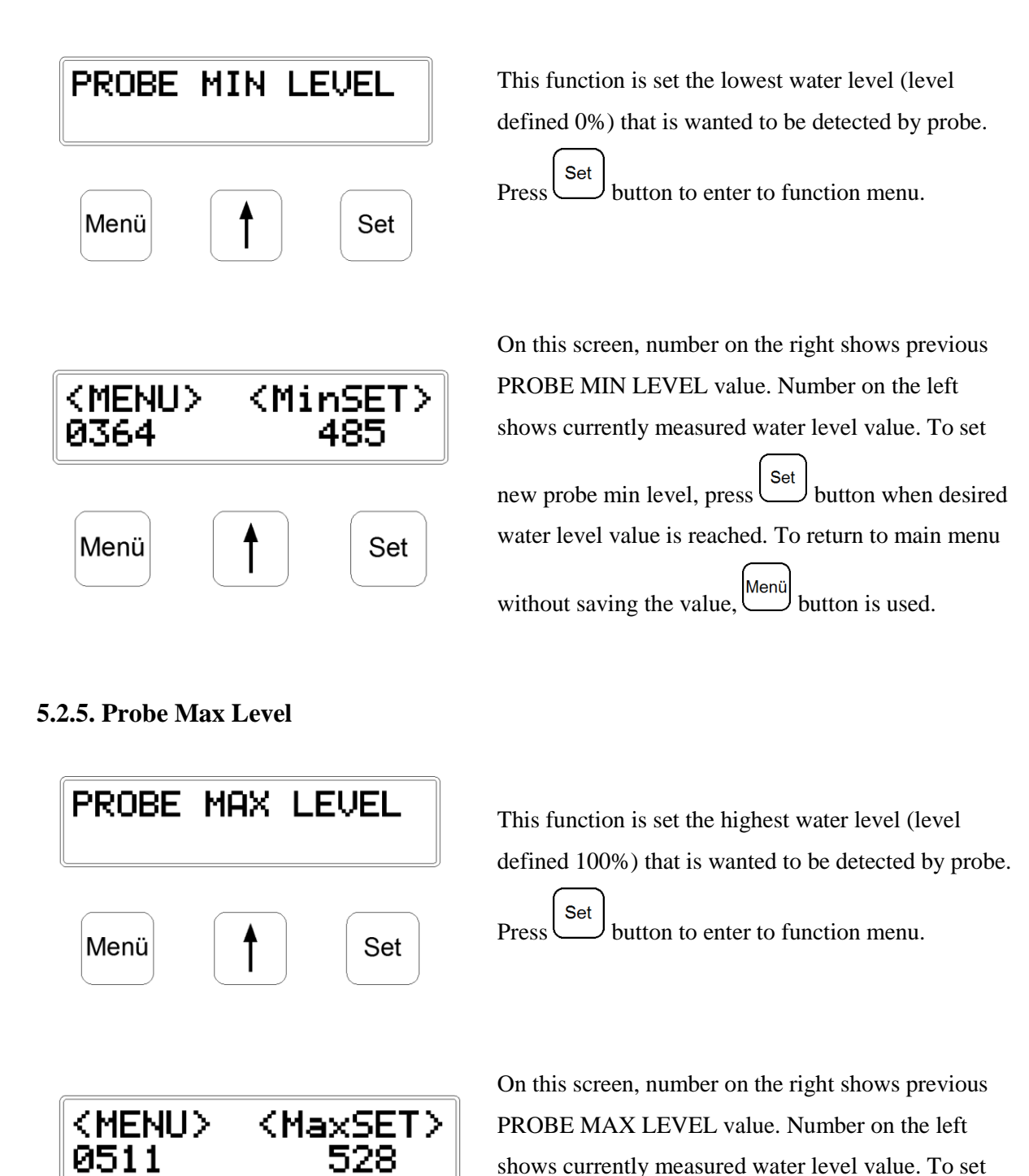

Menü

Set button when desired

button is used.

Set

new probe min level, press

without saving the value,

water level value is reached. To return to main menu

Menü

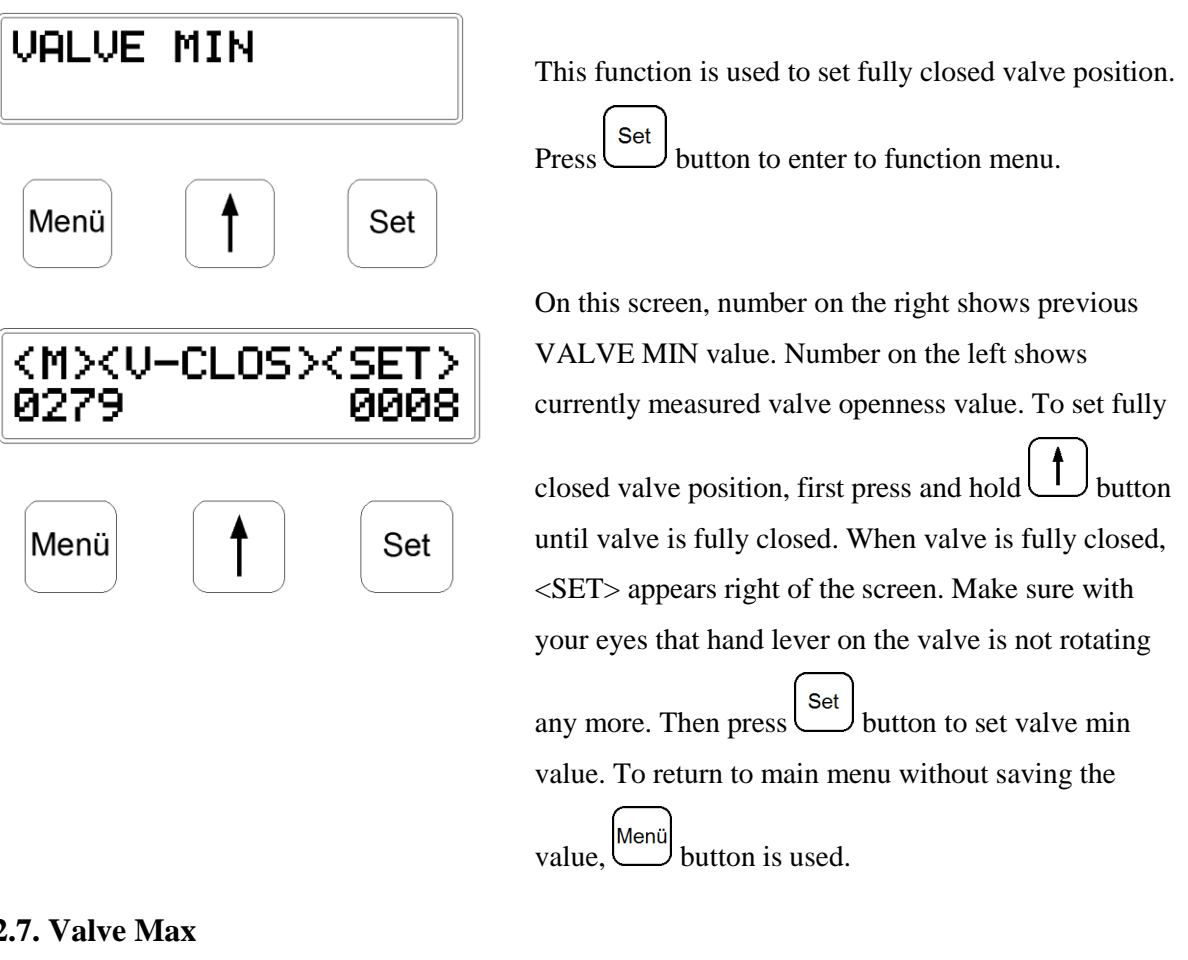

# 5.2.7. Valve Max

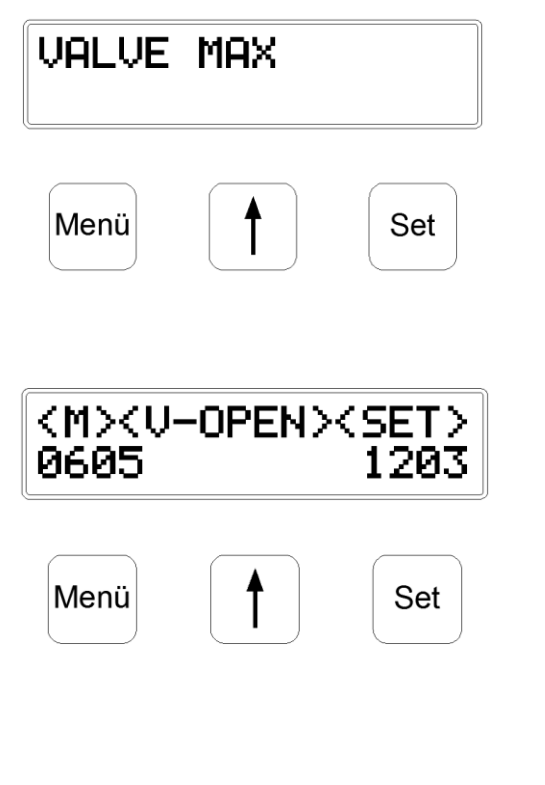

This function is used to set fully opened valve Set button to enter to function menu. position. Press

On this screen, number on the right shows previous VALVE MAX value. Number on the left shows currently measured valve openness value. To set fully

opened valve position, first press and hold button until valve is fully opened. When valve is fully opened, <SET> appears right of the screen. Make sure with your eyes that hand lever on the valve is not

Set rotating anymore. Then press button to set valve min value. To return to main menu without saving the

Menü button is used. value.

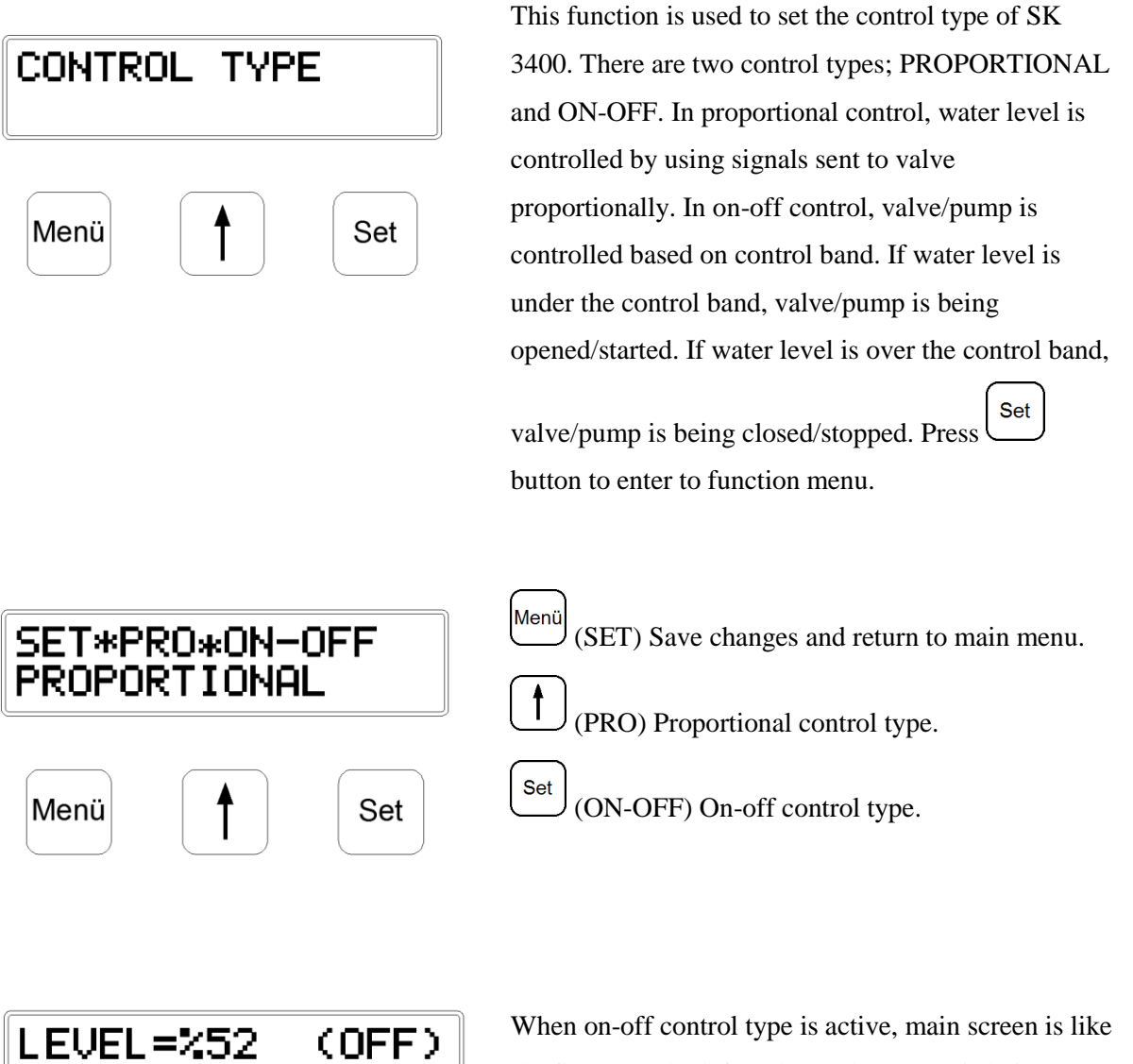

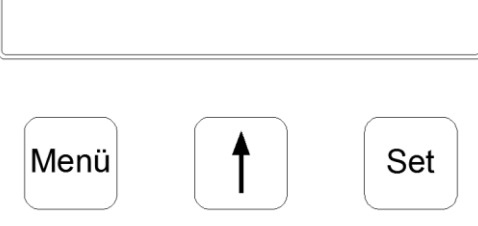

When on-off control type is active, main screen is like the figure on the left. When valve/pump is being opened/operated, (ON) appears left of the screen. When valve/pump is being closed/stopped, (OFF) appears left of the screen.

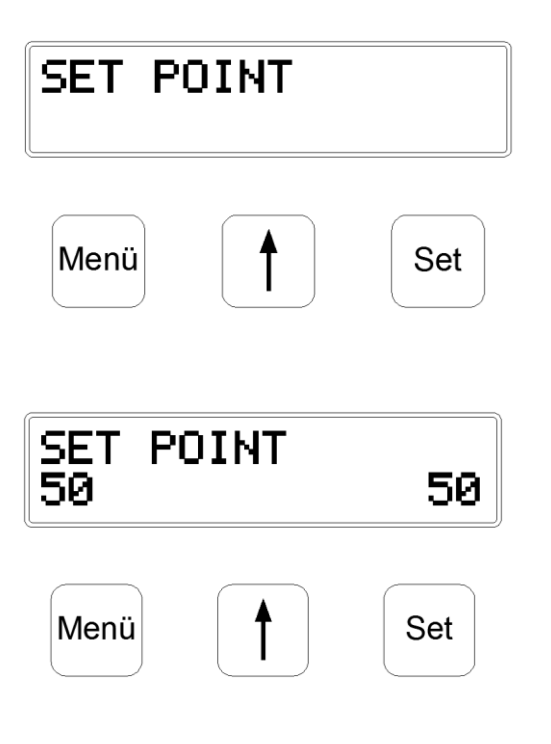

# 5.2.10. Control Band

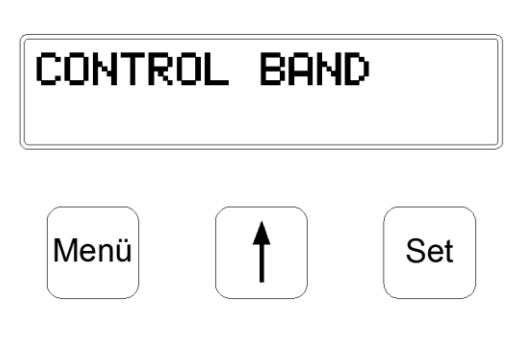

Set point is the referance water level that is wanted to be stable. This value is between PROBE MIN LEVEL (0% water level) and PROBE MAX LEVEL (100%

Set water level) values. Press button to enter to function menu.

On this screen, number on the right shows the set point value adjusted previously. From the left part, new set point value can be entered. button Set changes each digit and button passes to next Set digit. After change the last digit, button saves the new value and returns to main menu. To return to Menü main menu without saving the changed value, button is used.

This function is used to set the control range of water level. This value uses SET POINT as referance/base point. For example, if control band is set to 10%, water level is controlled between 55% and 45%. It is valid both proportional control and on-off control.

Set button to enter to function menu. Press

On this screen, number on the right shows the control band value adjusted previously. From the left part, 10

new control band value can be entered. changes each digit and Menü Set

CONTROL BAND

10

Set digit. After change the last digit, button saves the new value and returns to main menu. To return to

Set

Menü main menu without saving the changed value, button is used.

button

button passes to next

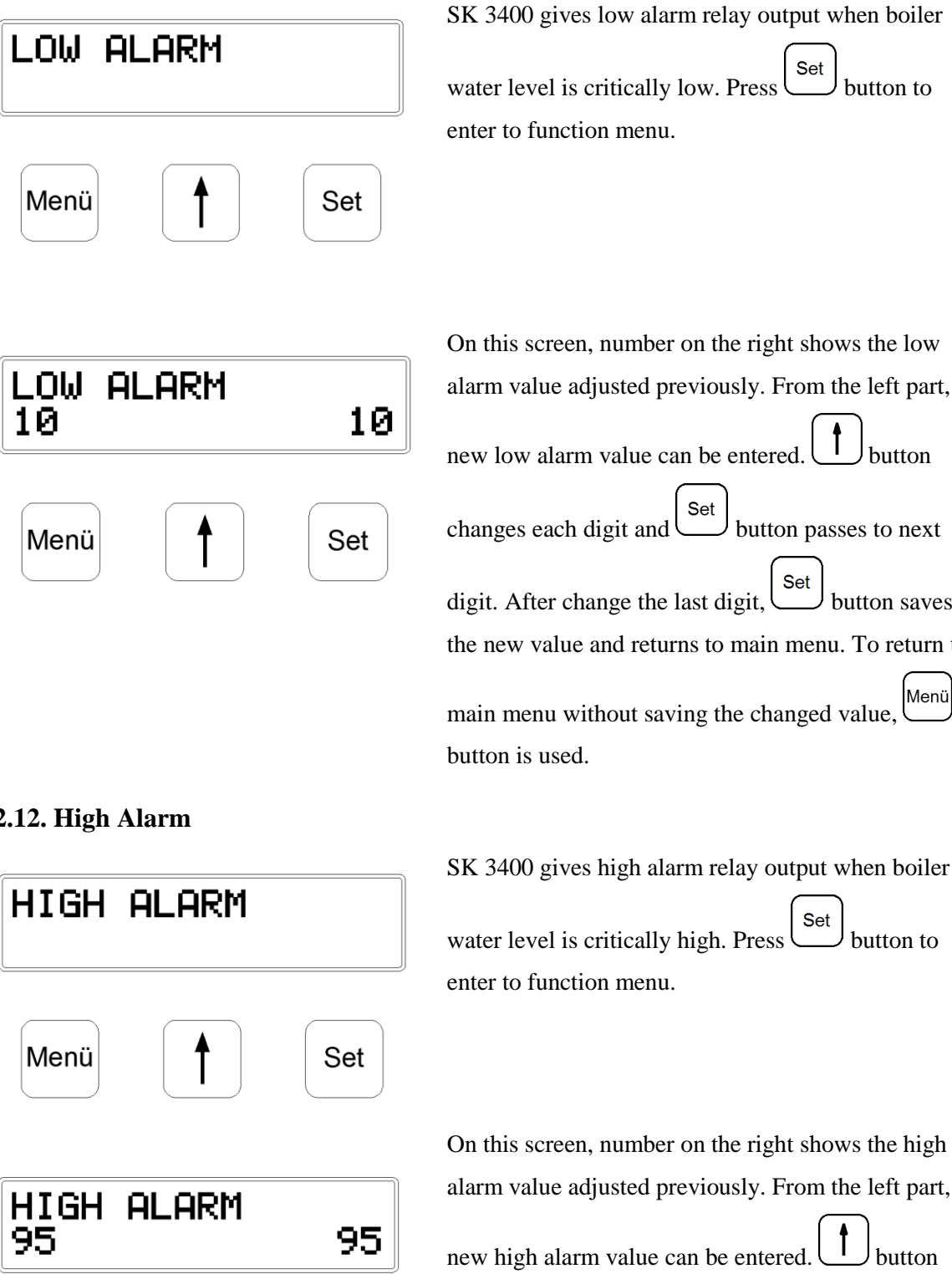

Set button passes to next

> Set digit. After change the last digit, button saves the new value and returns to main menu. To return to Menü main menu without saving the changed value,

Set

button to

button

# 5.2.12. High Alarm

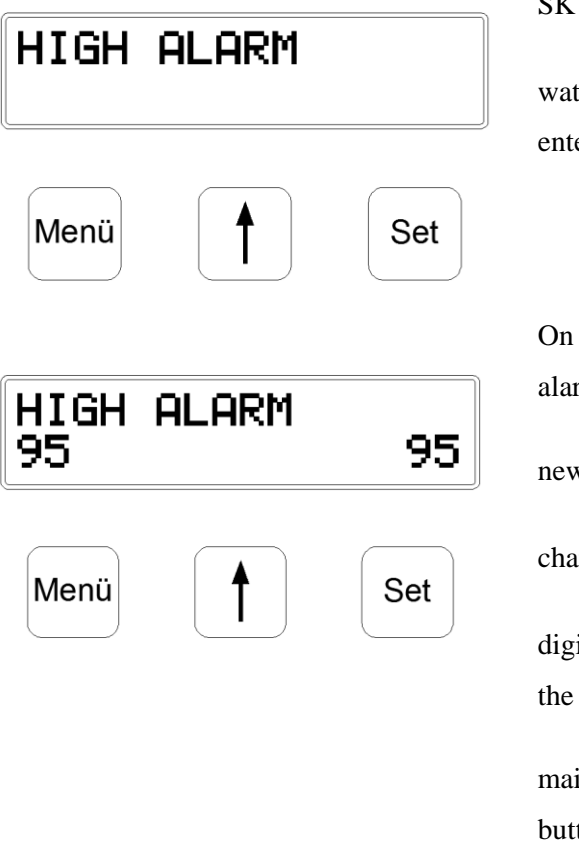

SK 3400 gives high alarm relay output when boiler Set water level is critically high. Press button to

On this screen, number on the right shows the high alarm value adjusted previously. From the left part, new high alarm value can be entered. button Set changes each digit and button passes to next Set digit. After change the last digit, button saves the new value and returns to main menu. To return to Menü main menu without saving the changed value, button is used.

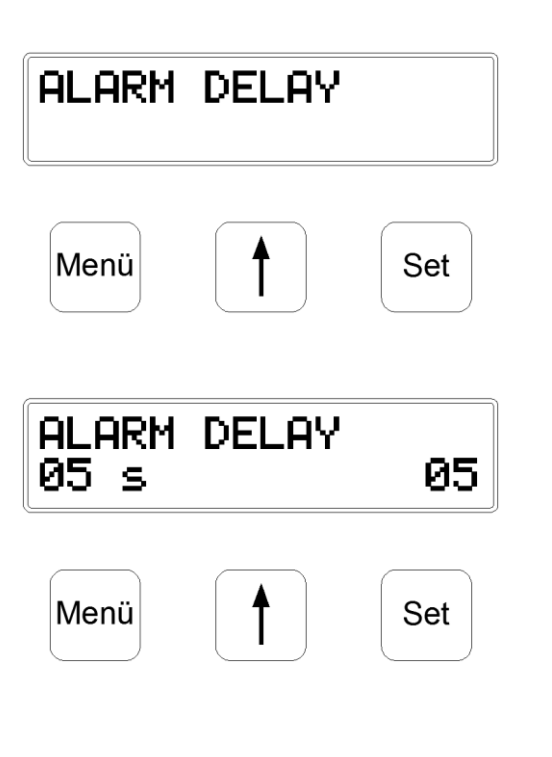

5.2.14. Change Password

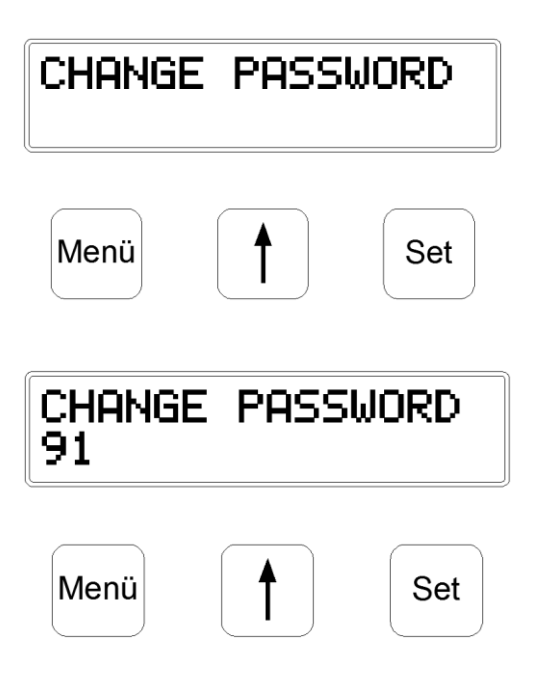

This function is used to avoid wrong alarms caused by water flactuations. Alarm delay displays in seconds.

Press button to enter to function menu.

On this screen, number on the right shows the alarm delay time adjusted previously. From the left part, new alarm delay time can be entered. I button changes each digit and Set button passes to next digit. After change the last digit, Set button saves the new value and returns to main menu. To return to main menu without saving the changed value, Menü button is used.

To obstruct unauthorized interferences, SK 3400 has password protection. This function is used to change the password of device. Press Set button to enter to function menu.

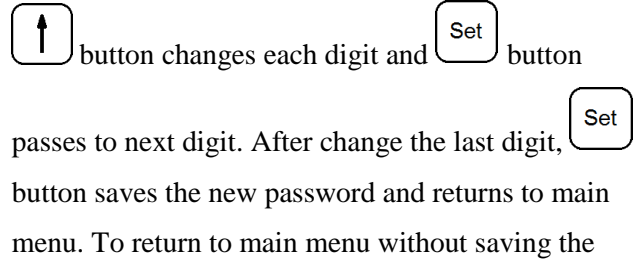

changed value, <sup>Menü</sup> button is used.

Note: Please note the new password above or somewhere you want.

| Default password | 00 |
|------------------|----|
| Changed password |    |

# **5.3.** Configuration Table

In the following table, default factory settings are shown. Please note the new function values to this table. This provides convenience later on.

| Functions              | Default<br>Settings | Commissioning | New Settings |
|------------------------|---------------------|---------------|--------------|
| Probe Min Level (%0)   | -                   |               |              |
| Probe Max Level (%100) | -                   |               |              |
| Valve Min              | -                   |               |              |
| Valve Max              | -                   |               |              |
| Control Type           | Modulating          |               |              |
| Set Point              | 50%                 |               |              |
| Control Band           | 10%                 |               |              |
| Low Alarm              | 10%                 |               |              |
| High Alarm             | 95%                 |               |              |
| Alarm Delay            | 5 seconds           |               |              |
| Output Signal          | 0-10 V              |               |              |
| Password               | 00                  |               |              |

# 6. TROUBLESHOOTING

Most faults that occur on commissioning are due to incorrect wiring or setting up. In the case of problems, the following checklist may be helpful.

| Symptom                                   | Solution                                                                                                    |  |  |
|-------------------------------------------|----------------------------------------------------------------------------------------------------|--|--|
| Display not illuminating                  | Check all wiring is correct.                                                                                                    |  |  |
| Problems when opening or closing of valve | <ul> <li>Check the wirings between actuator and controller.</li> <li>Enter CONTROL TYPE function from controller, select<br/>MAN (manual operating) then open and close the valve<br/>manually to check out it is working correctly.</li> <li>When valve is opened, 4th terminal has 0 V output<br/>and when closed 2.1 V output must be read. Please<br/>check these values.</li> </ul> |  |  |
| 100% or 0% is shown on display.           | Check the wirings of level probe                                                                                                    |  |  |

# 7. MAINTANANCE

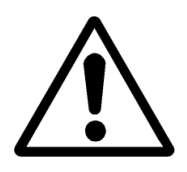

#### Warning!

Please make sure to remove the main supply before detach the device. Otherwise this may cause damage to the product, personal injuries or even death.

When any fault situation occurs or maintenance is necessary, please contact with **"Vira Isı Service Department"**.

# Vira Isı ve Endüstriyel Ürünler A.Ş.

Metal İş Sanayi Sitesi 11. Blok No: 37-39 İkitelli / İSTANBUL

Tel : 0 212 549 57 70

- Fax : 0 212 549 48 58
- E-mail : <u>info@viraisi.com</u> : <u>servis@viraisi.com</u>
- Web : <u>www.viraisi.com</u>

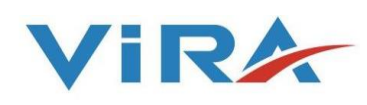